# RUB

## **CAMPUS SHORTGUIDE** BEST PRACTICE NACHERFASSUNG

FÜR DAS SPEZIALRECHT "ZUORDNUNG VON MODULEN ZU MODUL-TYPEN"

Leistungsnachweise, die noch auf Papier oder an anderen Universitäten ausgestellt wurden, können mit Hilfe der Nacherfassung in Campus erfasst werden. Die Nacherfassung erfolgt in mehreren Schritten, die von Studierenden in CampusOffice selbst durchgeführt werden können und die einer Überprüfung und Bestätigung von Seiten der Fakultät bedürfen (siehe Punkt 4 und 5). Als Inhaber des Spezialrechts "Zuordnung von Modulen zu Modul-Typen" können Sie jeden Schritt der Nacherfassung stellvertretend für Studierende durchführen.

### 1. Veranstaltungsleistungsnachweis nacherfassen

(Studierende oder Inhaber des Spezialrechts Zuordnung von Modulen zu Modul-Typen) In diesem Schritt werden Veranstaltungsleistungsnachweise in Campus erfasst. Oft sind mehrere Veranstaltungsleistungsnachweise auf einem Modulschein zusammengefasst: Jeder dieser Veranstaltungsleistungsnachweise muss einzeln eingetragen werden. Eine Anleitung finden Sie in unserem ShortGuide "Veranstaltungsleistungsnachweise nacherfassen".

#### 2. Modulleistungsnachweis nacherfassen

*(Studierende oder Inhaber des Spezialrechts Zuordnung von Modulen zu Modul-Typen)* Der Modulschein selbst muss ebenfalls in Campus erfasst werden. Eine Anleitung finden Sie in unserem ShortGuide "Modulleistungsnachweise nacherfassen".

### Wichtiger Hinweis zum Prüfungsdatum

Bei der Nacherfassung bzw. Anerkennung von Leistungsnachweisen, die im Urlaubssemester oder vor dem Studium an der RUB erworben wurden, muss als Prüfungsdatum das Datum der Anerkennung oder das aktuelle Datum eingegeben werden. Diese Vorgehensweise ist notwendig, da der/dem Studierenden nur Leistungsnachweise für einen Zeitraum zugeordnet werden können, in dem die/der Studierende an der RUB in dem entsprechenden Studiengang eingeschrieben ist.

### 3. Nacherfassten Modulleistungsnachweisen Veranstaltungsleistungsnachweise zuordnen

(Studierende oder Inhaber des Spezialrechts Zuordnung von Modulen zu Modul-Typen) Den nacherfassten Modulleistungsnachweisen werden jetzt Veranstaltungsleistungsnachweise zugeordnet. Es dürfen sowohl nacherfasste als auch regulär erfasste Veranstaltungsleistungsnachweise verwendet werden. Eine Anleitung finden Sie in unserem ShortGuide "Nacherfassten Modulen Veranstaltungsleistungsnachweise zuordnen".

### 4. Nacherfasste Modul- und Veranstaltungsleistungsnachweise bestätigen

(Inhaber des Spezialrechts Zuordnung von Modulen zu Modul-Typen) Ein nacherfasstes Modul kann erst dann einem Modul-Typ zugeordnet werden, wenn sowohl der nacherfasste Modulleistungsnachweis als auch die zugeordneten nacherfassten Veranstaltungsleistungsnachweise mit den "Scheinen" verglichen und von Seiten der Fakultät bestätigt wurden. Es gibt zwei Möglichkeiten, wie Sie nacherfasste Leistungsnachweise bestätigen können:

### a. Mehrere nacherfasste Leistungsnachweise gleichzeitig bestätigen

Sie können mehrere Veranstaltungs- oder Modulleistungsnachweise einer studierenden Person gleichzeitig bestätigen (siehe folgende Screenshots). Bitte beachten Sie, dass einem Modul nach der Bestätigung keine weiteren Veranstaltungsleistungsnachweise mehr zugeordnet werden können. Sollte dies doch einmal erforderlich werden, muss die Bestätigung des Moduls erst von Ihnen zurückgenommen werden.

#### b. Einzelne nacherfasste Module inklusive der zugeordneten Veranstaltungen bestätigen Wenn Sie nur wenige Leistungsnachweise bestätigen müssen, können Sie die Bestätigung modulweise vornehmen. Eine Anleitung finden Sie in unserem ShortGuide "Einzelne nacherfasste Module inklusive der zugeordneten Veranstaltungen bestätigen". Fahren Sie anschließend mit Punkt 5 dieses ShortGuides fort.

Seite 1

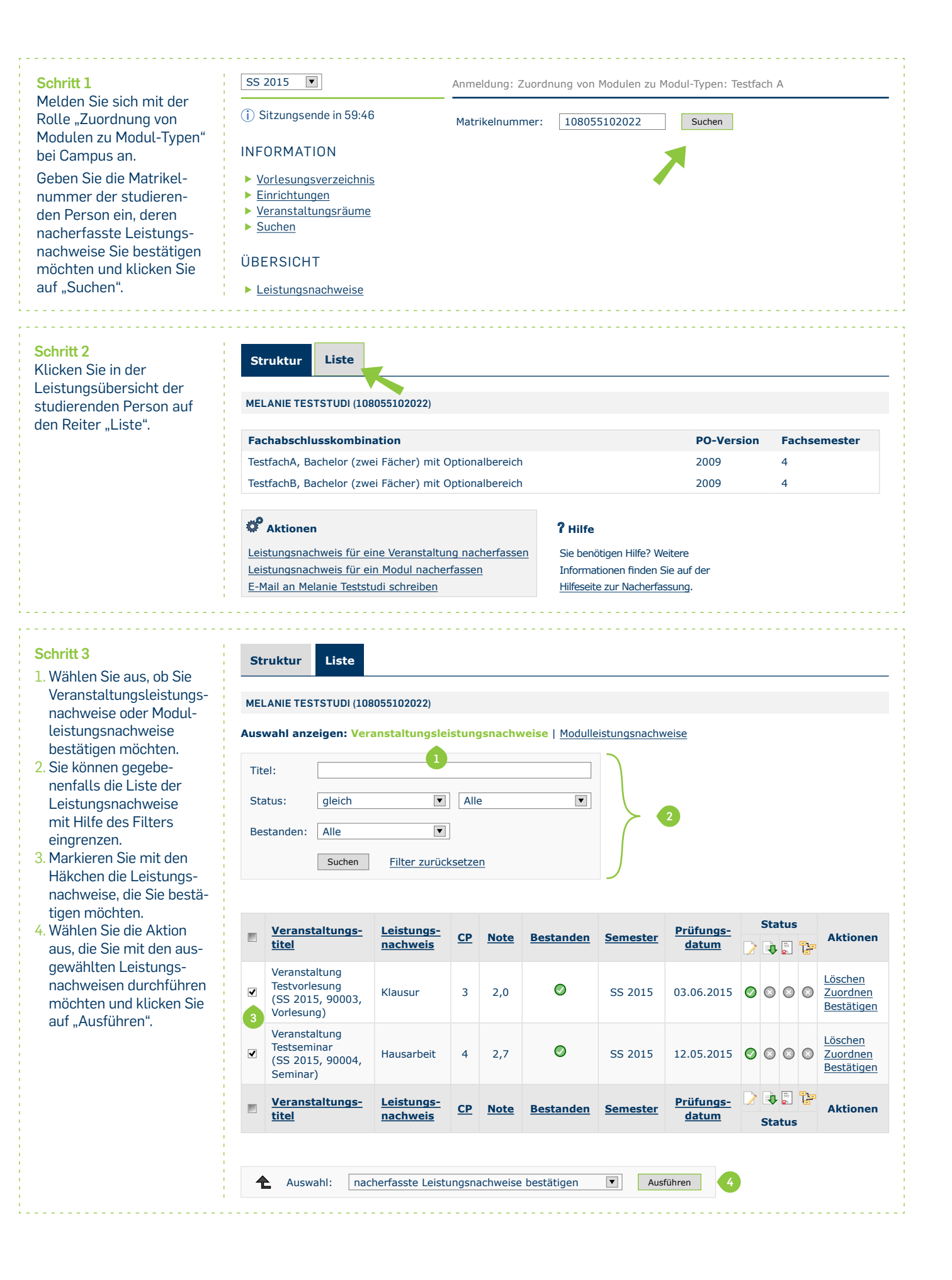

| Schritt 4                                                                                                    | Anmeldung: Zuordnung von Modulen zu Modul-Typen                                                                                                    |
|----------------------------------------------------------------------------------------------------|----------------------------------------------------------------------------------------------------|
| Campus teilt Ihnen mit,                                                                                                    | Von dem/den 2 Leistungsnachweis(en) kann/können 2 bestätigt werden.                                                                                                    |
| ob die Aktion auf alle<br>ausgewählten Leistungs-<br>nachweise angewendet<br>werden kann.<br>Klicken Sie auf "Aktion<br>ausführen".                                                                                                    | Aktion ausführen Abbrechen                                                                                                    |
|                                                                                                    |                                                                                                    |
|                                                                                                    | NACHERFASSTE LEISTUNGSNACHWEISE BESTÄTIGEN MÖGLICH                                                                                                    |
|                                                                                                    | Titel CP Note Bestanden Semester                                                                                                    |
|                                                                                                    | Testvorlesung32,0JaSS 2015                                                                                                    |
|                                                                                                    | Testseminar 4 2,7 Ja SS 2015                                                                                                    |
|                                                                                                    | Aktion ausführen Abbrechen                                                                                                    |
|                                                                                                    | · · · ·                                                                                                    |
| Fertig                                                                                                    | Struktur Liste                                                                                                    |
| Sie gelangen zurück zur<br>Leistungsübersicht der<br>studierenden Person.<br>Die Leistungsnachweise<br>besitzen jetzt den Status<br>"Bestätigt".                                                                                                    |                                                                                                    |
|                                                                                                    | MELANIE TESTSTUDI (108055102022)                                                                                                    |
|                                                                                                    | Auswahl anzeigen: Veranstaktungsleistungsnachweise   Modulleistungsnachweise                                                                                                    |
|                                                                                                    | Titel:                                                                                                    |
|                                                                                                    | Status: gleich 🔽 Alle                                                                                                    |
|                                                                                                    | Bestanden: Alle                                                                                                    |
|                                                                                                    | Suchen Filter zurücksetzen                                                                                                    |
|                                                                                                    |                                                                                                    |
|                                                                                                    | Status                                                                                                    |
|                                                                                                    | Veranstaltungs-<br>titel Leistungs-<br>nachweis CP Note Bestanden Semester Prüfungs-<br>datum   Veranstaltungs-<br>titel nachweis CP Note Bestanden Semester Prüfungs-<br>datum Aktionen                                                                                                    |
| Schritt 4<br>Campus teilt Ihnen mit,<br>ob die Aktion auf alle<br>ausgewählten Leistungs-<br>nachweise angewendet<br>werden kann.<br>Klicken Sie auf "Aktion<br>ausführen".<br>Fertig<br>Sie gelangen zurück zur<br>Leistungsübersicht der<br>studierenden Person.<br>Die Leistungsnachweise<br>besitzen jetzt den Status<br>"Bestätigt".<br>5. Nacherfasste Module Mo<br><i>(Studierende oder Inhaber</i><br>Nachdem nacherfasste M<br>Studierenden in CampusC<br>waltungssoftware des Pri<br>ordnung von Modulen zu I<br>endgültig abgeschlossen.<br>Modul-Typen zuordnen, er<br>Für weitere Informationen u<br>zu Campus unter → www.r<br><i>Ihr eCampus-Team</i><br>Farbeitet vom eCampus-Team<br>Stand: 30.11.2015 | Veranstaltung                                                                                                    |
|                                                                                                    | Iestvorfesung<br>(SS 2015, 90003,<br>Vorlesung)   Klausur   3   2,0   SS 2015   03.06.2015   Image: Second second secon |
|                                                                                                    | Veranstaltung   Zuordnen                                                                                                    |
|                                                                                                    | Testseminar<br>(SS 2015, 90004,<br>Seminar) Hausarbeit 4 2,7 SS 2015 12.05.2015 S C S C S C S C S C S C S C S C S C S                                                                                                    |
|                                                                                                    | Veranstaltungs-<br>titel Leistungs-<br>nachweis CP Note Bestanden Semester Prüfungs-<br>datum V V Aktionen                                                                                                    |
|                                                                                                    |                                                                                                    |
|                                                                                                    | Auswahl: nacherfasste Leistungsnachweise bestätigen ▼ Ausführen                                                                                                    |
|                                                                                                    |                                                                                                    |
|                                                                                                    |                                                                                                    |
| 5. Nacherfasste Module Mo                                                                                                    | dul-Typen zuordnen und Zuordnung bestätigen.                                                                                                    |
| (Studierende oder Inhaber des Spezialrechts Zuordnung von Modulen zu Modul-Typen)<br>Nachdem nacherfasste Module bestätigt wurden, können sie Modul-Typen zugeordnet werden. Dieser Schritt kann wieder von<br>Studierenden in CampusOffice selbständig vorgenommen werden. Nacherfasste Module werden erst dann in die Prüfungsver-<br>waltungssoftware des Prüfungsamtes übertragen, wenn die Zuordnung zum Modul-Typ vom Inhaber des Spezialrechts. Zu-                                                                                                    |                                                                                                    |
|                                                                                                    |                                                                                                    |
| endgültig abgeschlossen. Modul-Typen zuordnen, er                                                                                                    | Wie Sie nacherfasste Module bestätigen oder nacherfasste Module stellvertretend für Studierende<br>fahren Sie im ShortGuide, Zuordnung von Modulen zu Modul-Tynen"                                                                                                    |
|                                                                                                    |                                                                                                    |
|                                                                                                    |                                                                                                    |
| Fur weitere Informationen ur<br>zu Campus unter → www.ru                                                                                                    | nd Anleitungen zu Campus beachten Sie bitte unsere Benutzerhilfen, die Ihnen auf unseren Hilfeseiten<br>Ib.de/ecampus/campus zur Verfügung stehen.                                                                                                    |
| Ihr eCampus-Team                                                                                                    |                                                                                                    |
| Erarbeitet vom eCampus-Team                                                                                                    |                                                                                                    |
| Stand: 30.11.2015                                                                                                    |                                                                                                    |